Primer paso: Escribir en Celda B1 una fecha de inicio, y en B2 una fecha de fin. En la celda B3 poner el código de un índice con 0# delante. Por ejemplo: 0#.DJI

|                  | 9 - (2 × 🗋 )  | ə 🛕 🔹             |               |                |          |                                             | Booki     | [Compatil        | oility Mode] | Microsoft E                           | xcel      |                              |                  |             |            |                               |                        |                    | x    |
|------------------|---------------|-------------------|---------------|----------------|----------|---------------------------------------------|-----------|------------------|--------------|---------------------------------------|-----------|------------------------------|------------------|-------------|------------|-------------------------------|------------------------|--------------------|------|
| Hor              | ne Insert     | Page Layo         | ut Form       | ulas Da        | ita Revi | ew View                                     | Develo    | per Ad           | d-Ins Da     | itastream Cha                         | arting G  | Get Started                  | Thomson          | n Reuters   |            |                               |                        | 0 -                | ⊂ x  |
| Paste            | ormat Painter | Calibri<br>18 I U | + 11<br>+ = < | • <b>A</b> • • | = = ;    | - ≫-<br>::::::::::::::::::::::::::::::::::: | 📑 Wrap Te | xt<br>k Center * | General      | • • • • • • • • • • • • • • • • • • • | Condition | nal Format<br>g * as Table * | Cell<br>Styles * | Insert Dele | ete Format | Σ AutoSu<br>Fill *<br>Clear * | m * Sort &<br>Filter * | Find &<br>Select * |      |
| Clipbo           | - (           | £                 | rom           | ·*)            |          | Alignin                                     | enu       | (a)              | Nume         | iei is                                | JU        | styles                       | Д                | Ce          | 15         |                               | cutting                |                    | ×    |
|                  | B             |                   | D             | F              | F        | 6                                           | н         | 1                |              | к                                     | 1         | м                            | N                | 0           | P          | 0                             | R                      | s                  |      |
| 1 Start          | 01/01/2017    |                   | 5             | -              |          |                                             |           |                  | -            |                                       | -         |                              |                  |             |            | ~                             |                        |                    | -    |
| 2 End            | 31/01/2017    |                   |               |                |          |                                             |           |                  |              |                                       |           |                              |                  |             |            |                               |                        |                    |      |
| 3 Ric            | .ibex         |                   |               |                |          |                                             |           |                  |              |                                       |           |                              |                  |             |            |                               |                        |                    |      |
| 4                |               |                   |               |                |          |                                             |           |                  |              |                                       |           |                              |                  |             |            |                               |                        |                    |      |
| 5                |               |                   |               |                |          |                                             |           |                  |              |                                       |           |                              |                  |             |            |                               |                        |                    | - 1  |
| 6                |               |                   |               |                |          |                                             |           |                  |              |                                       |           |                              |                  |             |            |                               |                        |                    |      |
| 8                |               |                   |               |                |          |                                             |           |                  |              |                                       |           |                              |                  |             |            |                               |                        |                    | +    |
| 9                |               |                   |               |                |          |                                             |           |                  |              |                                       |           |                              |                  |             |            |                               |                        |                    |      |
| 10               |               |                   |               |                |          |                                             |           |                  |              |                                       |           |                              |                  |             |            |                               |                        |                    |      |
| 11               |               |                   |               |                |          |                                             |           |                  |              |                                       |           |                              |                  |             |            |                               |                        |                    |      |
| 12               |               |                   |               |                |          |                                             |           |                  |              |                                       |           |                              |                  |             |            |                               |                        |                    |      |
| 13               |               |                   |               |                |          |                                             |           |                  |              |                                       |           |                              |                  |             |            |                               |                        |                    | - 11 |
| 14               |               |                   |               |                |          |                                             |           |                  |              |                                       |           |                              |                  |             |            |                               |                        |                    | -11  |
| 15               |               |                   |               |                |          |                                             |           |                  |              |                                       |           |                              |                  |             |            |                               |                        |                    |      |
| 17               |               |                   |               |                |          |                                             |           |                  |              |                                       |           |                              |                  |             |            |                               |                        |                    |      |
| 18               |               |                   |               |                |          |                                             |           |                  |              |                                       |           |                              |                  |             |            |                               |                        |                    |      |
| 19               |               |                   |               |                |          |                                             |           |                  |              |                                       |           |                              |                  |             |            |                               |                        |                    |      |
| 20               |               |                   |               |                |          |                                             |           |                  |              |                                       |           |                              |                  |             |            |                               |                        |                    |      |
| 21               |               |                   |               |                |          |                                             |           |                  |              |                                       |           |                              |                  |             |            |                               |                        |                    |      |
| 22               |               |                   |               |                |          |                                             |           |                  |              |                                       |           |                              |                  |             |            |                               |                        |                    |      |
| 23               |               |                   |               |                |          |                                             |           |                  |              |                                       |           |                              |                  |             |            |                               |                        |                    |      |
| 24               |               |                   |               |                |          |                                             |           |                  |              |                                       |           |                              |                  |             |            |                               |                        |                    |      |
| 26               |               |                   |               |                |          |                                             |           |                  |              |                                       |           |                              |                  |             |            |                               |                        |                    |      |
| 27               |               |                   |               |                |          |                                             |           |                  |              |                                       |           |                              |                  |             |            |                               |                        |                    |      |
| 28               |               |                   |               |                |          |                                             |           |                  |              |                                       |           |                              |                  |             |            |                               |                        |                    |      |
| 29               |               |                   |               |                |          |                                             |           |                  |              |                                       |           |                              |                  |             |            |                               |                        |                    |      |
| 30               |               |                   |               |                |          |                                             |           |                  |              |                                       |           |                              |                  |             |            |                               |                        |                    |      |
| 31               |               |                   |               |                |          |                                             |           |                  |              |                                       |           |                              |                  |             |            |                               |                        |                    |      |
| 32               |               |                   |               |                |          |                                             |           |                  |              |                                       |           |                              |                  |             |            |                               |                        |                    |      |
| 33               |               |                   |               |                |          |                                             |           |                  |              |                                       |           |                              |                  |             |            |                               |                        |                    | +    |
| 35               |               |                   |               |                |          |                                             |           |                  |              |                                       |           |                              |                  |             |            |                               |                        |                    |      |
| 36               |               |                   |               |                |          |                                             |           |                  |              |                                       |           |                              |                  |             |            |                               |                        |                    |      |
| 27<br>14 4 5 5 6 | sheet1 Shee   | t2 / Sheet        | 3 / 🖗 ] 🦯     |                |          |                                             |           |                  |              |                                       |           |                              |                  |             |            |                               |                        |                    |      |
| Ready            | JICCLA JICC   | and y sheet       |               |                |          |                                             |           |                  |              |                                       |           |                              |                  |             |            | 1009                          | 6 (O)                  | -0                 | •    |

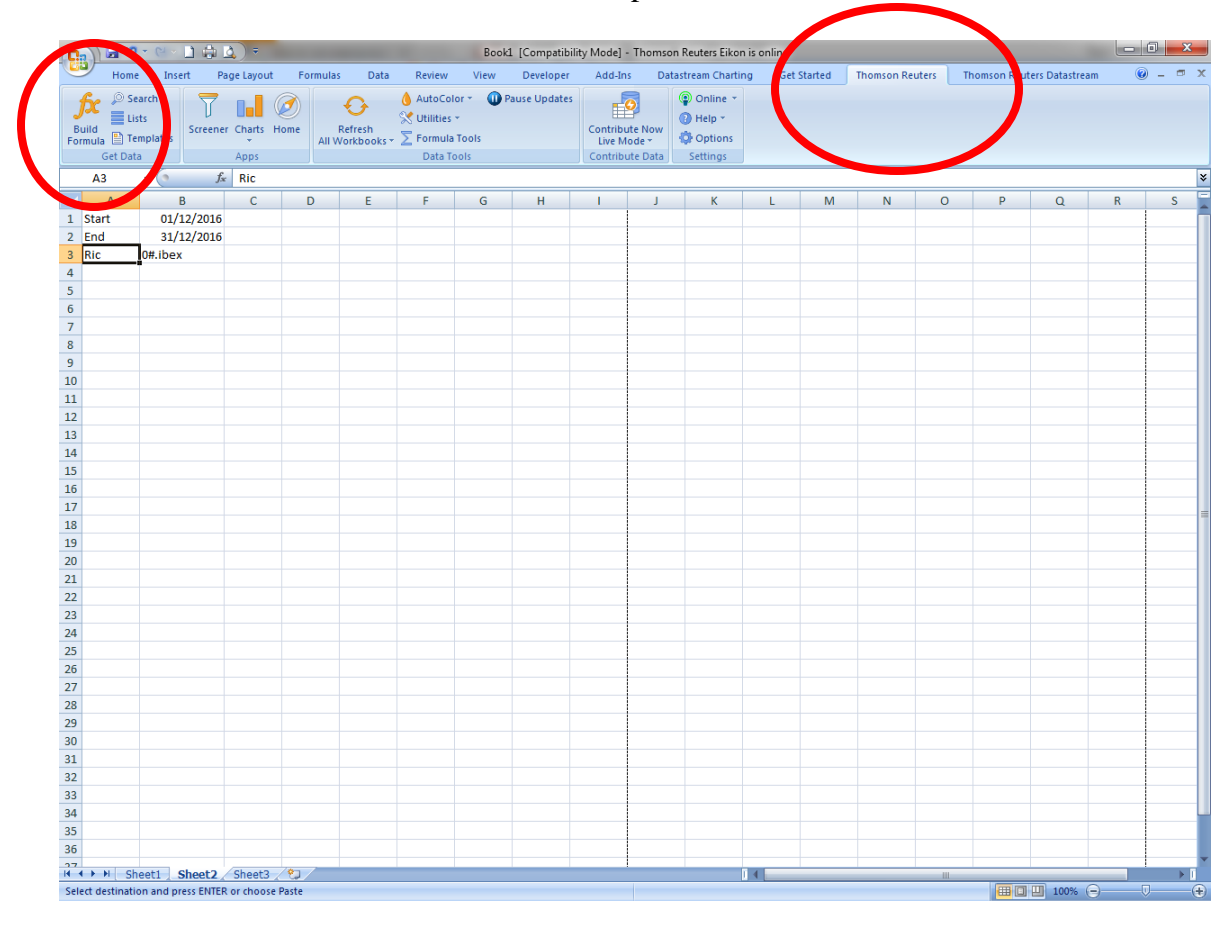

## 2. Hacer click en BUILD FORMULA en la pestaña de THOMSON REUTERS

3. Se abre FORMULA BUILDER, y en Instrumentos referenciamos la celda B3,

Primero: Seleccionar "reference cell" para usar el código que tengamos en Excel, en este caso celda B3. Segundo: Elegir Real time Tercero: en la carpeta Time Series elegir el campo que necesitamos en histórico. En este caso Close Price. Cuarto: Pinchar en pestaña de Parameters & Quick functions Cinco: Pinchar en Series Sexto: Poner una fecha de inicio y una fecha de fin Por defecto viene el daily, pero en Frequency podemos cambiar a mensual, anual, etc.

PASO SUPER IMPORTANTE: En este punto hacemos doble click en Close Price Circulo amarillo, para que se coloque en la formula. Ver círculos amarillos.

Séptimo: haciendo click en layout tienes una foto de cómo va a quedar Octavo: click en INSERT, y se despliega la información

| DATA ITEM : 🇱 🖌 Interval: Daily 🗸 🛛         | Search Data Items           |                        | جر سے ا                      |
|---------------------------------------------|-----------------------------|------------------------|------------------------------|
| Category:                                   | Field                       | Description            | Parameters & Caron Sunctions |
| Government/Corporate Bond (14)              | Close Price                 | Parameters:            | Ser 25                       |
| Ownership (436)                             | Assumulated Volume          | Start-End ∨ From ?     | \$8\$1                       |
| Portfolio (7)                               | Accumulated Off Book Volume | То                     | <b>\$</b> ₿\$2 ✓             |
| Japan Fundamentals (73                      | Block Trade Volume          | Frequency              | D                            |
| Time Series Data (150)                      | Irregular Trade Volume      | Currency               | Default                      |
| Time Series (159)                           | Bid Price                   | Day Of Week            |                              |
| Activism and Derense (401)                  | Ask Price                   | Fill                   |                              |
| Environmental, Social and Governance (409)  | Mid Price                   | Adjusted/Split shares  |                              |
| Exchange Traded Product (1)                 | VWAP                        | Calculation method (No |                              |
| Sales and Trading Calculated Analytics (17) | Upper Trading Limit         | Number Of Paints       |                              |
| Saved Expressions (264)                     | <b>Add All</b> (159)        | Number Of Points       |                              |
|                                             | rder                        |                        | Clear All                    |

## Instrucciones de cómo sacar históricos para varias compañías, al mismo tiempo, utilizando Eikon Excel

<u>Primer paso</u>: Abrir el Eikon Excel, con la pestaña de Thomson Reuters, y asegurar que estamos "Online". Escribir fechas de inicio y fin, y en otra columna los RICs de las empresas. Nos colocamos en la celda C4, para que evitar que el resultado caiga encima de los RICs.

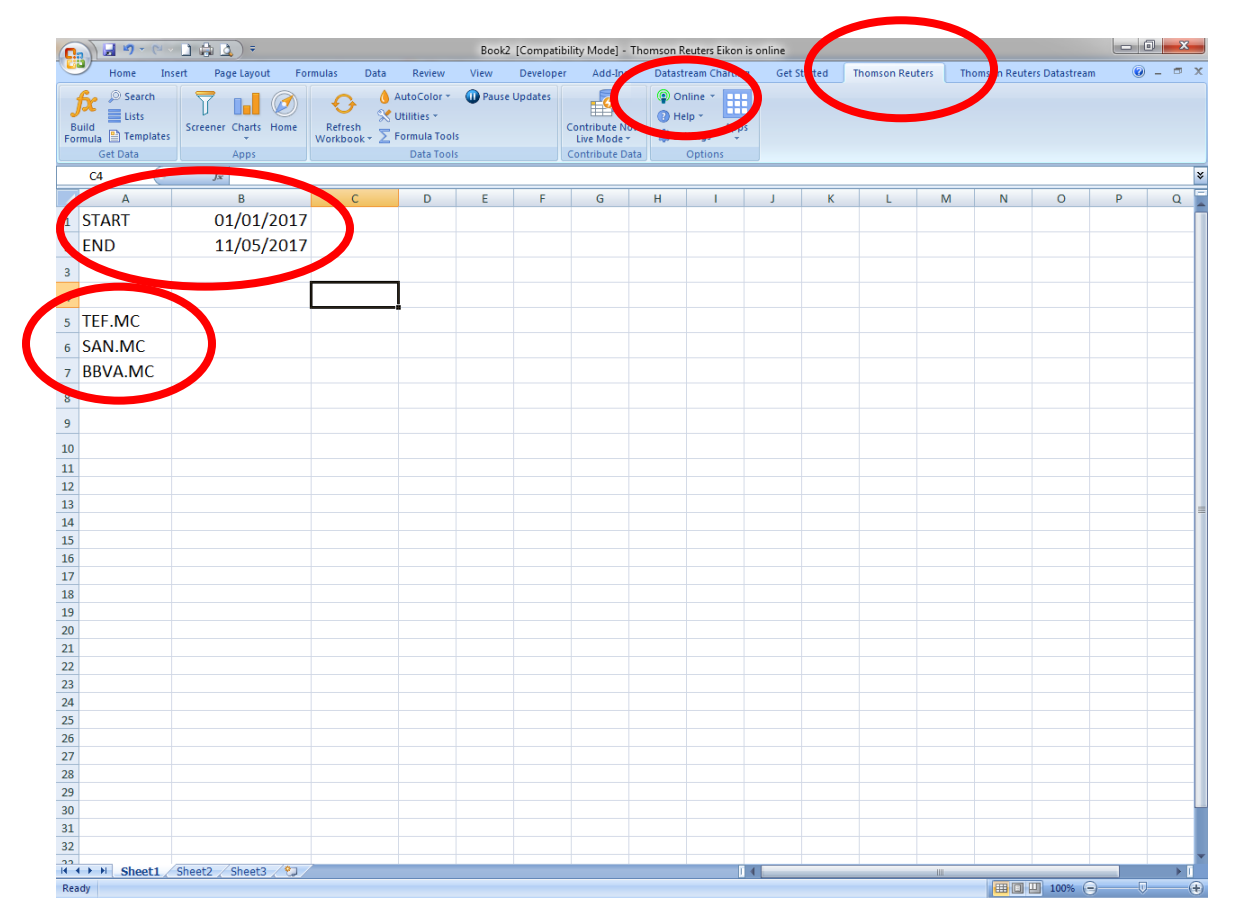

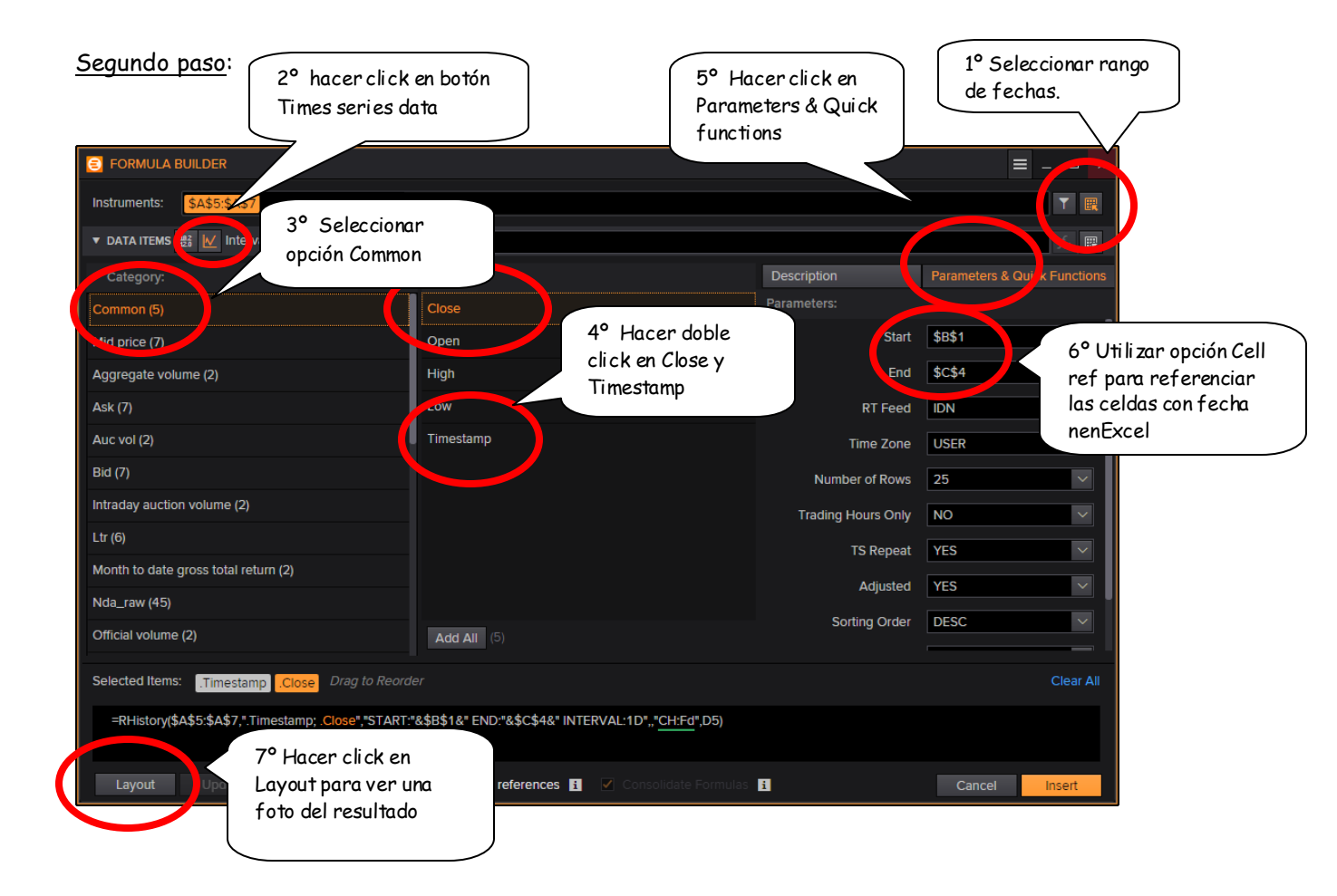

| ercer p                            | aso:                                                               |                                          |                              |                                    |             |  |  |  |  |  |  |
|------------------------------------|--------------------------------------------------------------------|------------------------------------------|------------------------------|------------------------------------|-------------|--|--|--|--|--|--|
|                                    |                                                                    | 1° Llevar "instrum<br>de Available heade | ent"<br>ers a                |                                    |             |  |  |  |  |  |  |
| 😑 Layo                             | out                                                                | columns                                  |                              |                                    | _ 🗆 ×       |  |  |  |  |  |  |
| A۷                                 | AILABLE HEADERS                                                    |                                          | COLUMNS (CH) ROW             |                                    |             |  |  |  |  |  |  |
|                                    |                                                                    | Drag<br>Field<br>Reset                   |                              |                                    |             |  |  |  |  |  |  |
| Incl<br>Trai<br>Sorting<br>Destina | ude NULL parameter<br>nspose<br>J Order: + i D<br>ation Cell: D5 X | NA<br>Prag to Reorder.                   | ✓<br>ons to set default layo | out.                               |             |  |  |  |  |  |  |
|                                    | D                                                                  |                                          | F                            |                                    |             |  |  |  |  |  |  |
| 5                                  | Timestamp                                                          | Trade Close                              | Timestamp                    |                                    | Trade Close |  |  |  |  |  |  |
| 6                                  | 05/11/2017                                                         | 10.23                                    | 05/11/2017                   |                                    | 7.52        |  |  |  |  |  |  |
| 7                                  | 05/10/2017                                                         | 10.45                                    | 05/10/2017                   |                                    |             |  |  |  |  |  |  |
| 8                                  | 05/09/2017                                                         | 10.45                                    | 05/09/2017                   |                                    | 7.61        |  |  |  |  |  |  |
| 9                                  | 05/08/2017                                                         | 10.47                                    | 05/08/2017                   |                                    |             |  |  |  |  |  |  |
| 10                                 | 05/05/2017                                                         | 10.50                                    | 05/05/2017                   |                                    | 7.80        |  |  |  |  |  |  |
|                                    |                                                                    |                                          |                              |                                    |             |  |  |  |  |  |  |
| 96                                 | 01/02/2017                                                         | 8.85                                     | 01/02/2017<br>2° Hacer       | 01/02/2017<br>2° Hacer click en OK |             |  |  |  |  |  |  |
|                                    |                                                                    |                                          |                              |                                    | ОК          |  |  |  |  |  |  |

## Cuarto paso:

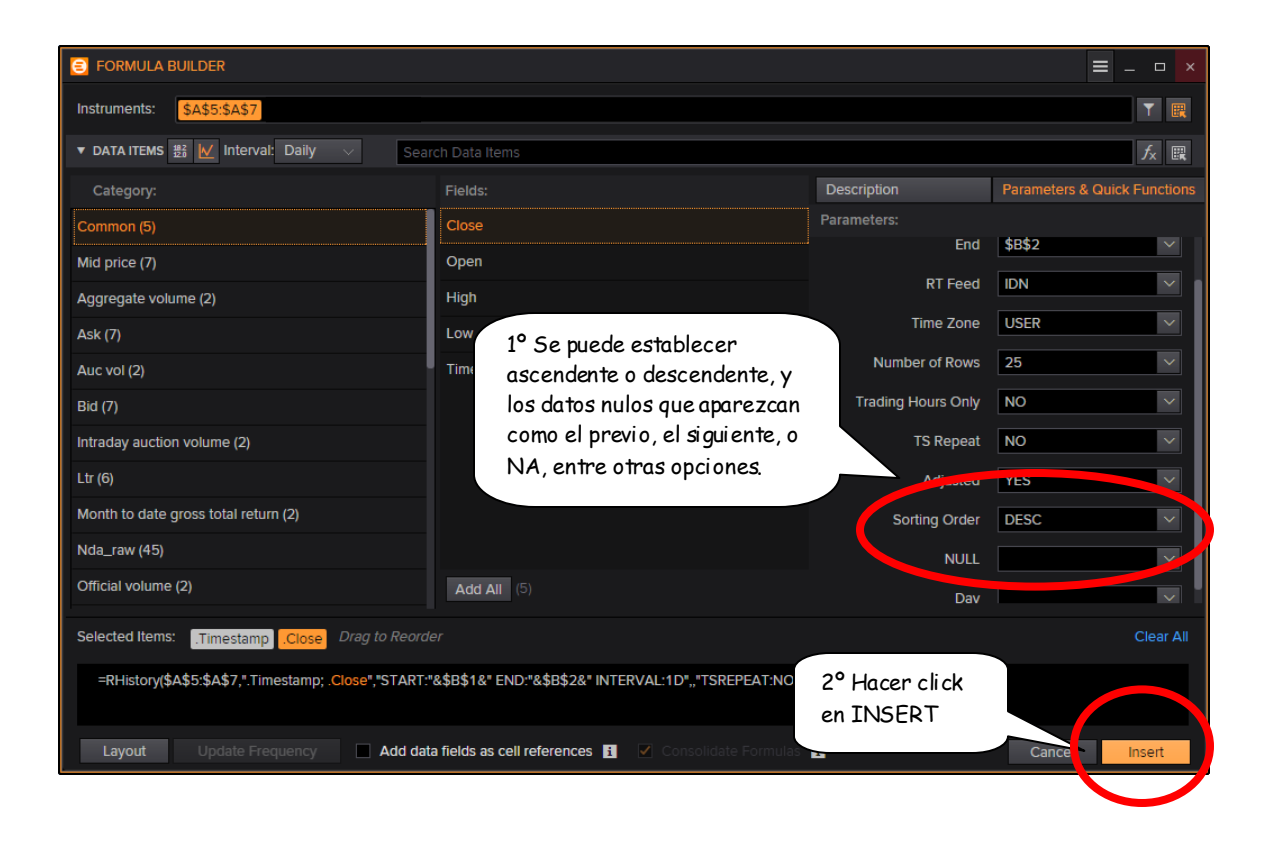

| Q   | Home Ins<br>A Cut<br>La Copy<br>Ste | <u>SO</u> :<br>→ → → → → → → → → → → → → → → → → → → | rmulas Data Rev<br>→ A <sup>*</sup> A <sup>*</sup> A <sup>*</sup> = = =<br>(2) → A - E = = | 1° En la<br>la fórm<br>Reuters<br>datos. | celda C4 p<br>ula de Thor<br>que desca<br>tibility Mode] - Thom<br>per Ad-Ins c<br>d General | odemos v<br>nson<br>rga los<br>son Reuters Eikon i<br>adatstream Charting | er<br>: online<br>Get Started Thor<br>stillional Format Cell | nson Reuters | Thomson       | n Reuters D<br>E Au<br>t I Fil | Datastrean<br>itoSum *<br>I * | e 0<br>e - | - <sup></sup> X |
|-----|-------------------------------------|------------------------------------------------------|--------------------------------------------------------------------------------------------|------------------------------------------|----------------------------------------------------------------------------------------------|---------------------------------------------------------------------------|--------------------------------------------------------------|--------------|---------------|--------------------------------|-------------------------------|------------|-----------------|
|     | Clipboard                           | G Pont                                               | G                                                                                          | Alignment                                | G Nur                                                                                        | iber 🕞                                                                    | Styles                                                       |              | Cells         |                                | Edit                          | ing        |                 |
|     | C4                                  | f <sub>x</sub> =RHistory(\$A                         | \$5:\$A\$7;".Timestamp;                                                                    | Close";"START:"&\$B;                     | 1&" END:"&\$B\$2&"                                                                           | INTERVAL:1D";;"                                                           | TSREPEAT:NO CH:IN;Fd                                         | ";D5)        | $\rightarrow$ |                                | V                             |            | *               |
| 1   | START                               | 01/01/2017                                           | L L                                                                                        | U                                        | E                                                                                            | F                                                                         | G                                                            | n            |               | J                              | ĸ                             | L          |                 |
| 2   | END                                 | 11/05/2017                                           |                                                                                            |                                          |                                                                                              |                                                                           |                                                              |              |               |                                |                               |            |                 |
| 3   |                                     |                                                      |                                                                                            |                                          |                                                                                              |                                                                           |                                                              |              |               |                                |                               |            |                 |
| 4   |                                     | (                                                    | Updated at 09                                                                              | 48:11                                    |                                                                                              |                                                                           |                                                              |              |               |                                |                               |            |                 |
| 5   | TEF.MC                              |                                                      |                                                                                            |                                          | TEF.MC                                                                                       | SAN.MC                                                                    | BBVA.MC                                                      |              |               |                                |                               |            |                 |
| 6   | SAN.MC                              |                                                      |                                                                                            | Timestamp                                | Trade Close                                                                                  | Trade Close                                                               | Trade Close                                                  |              |               |                                |                               |            |                 |
| 7   | BBVA.MC                             |                                                      |                                                                                            | 42866                                    | 10,24                                                                                        | 6,11                                                                      | 7,518                                                        |              |               |                                |                               |            |                 |
| 8   |                                     |                                                      |                                                                                            | 42865                                    | 10,45                                                                                        | 6,133                                                                     | 7,551                                                        |              |               |                                |                               |            |                 |
| 9   |                                     |                                                      |                                                                                            | 42864                                    | 10,445                                                                                       | 6,158                                                                     | 7,605                                                        |              |               |                                |                               |            |                 |
| 10  |                                     |                                                      |                                                                                            | 42863                                    | 10,47                                                                                        | 6,265                                                                     | 7,762                                                        |              |               |                                |                               |            |                 |
| 11  |                                     |                                                      |                                                                                            | 42860                                    | 10,5                                                                                         | 6,297                                                                     | 7,8                                                          |              |               |                                |                               |            |                 |
| 12  |                                     |                                                      |                                                                                            | 42859                                    | 10,44                                                                                        | 6,168                                                                     | 7,666                                                        |              |               |                                |                               |            |                 |
| 13  |                                     |                                                      |                                                                                            | 42858                                    | 10,315                                                                                       | 6,073                                                                     | 7,505                                                        |              |               |                                |                               |            |                 |
| 14  |                                     |                                                      |                                                                                            | 42857                                    | 10,32                                                                                        | 6,056                                                                     | 7,44                                                         |              |               |                                |                               |            |                 |
| 15  |                                     |                                                      |                                                                                            | 42853                                    | 10,155                                                                                       | 5,987                                                                     | 7,349                                                        |              |               |                                |                               |            |                 |
| 16  |                                     |                                                      |                                                                                            | 42852                                    | 10,215                                                                                       | 5,942                                                                     | 7,455                                                        |              |               |                                |                               |            |                 |
| 17  |                                     |                                                      |                                                                                            | 42851                                    | 10,375                                                                                       | 6,05                                                                      | 7,612                                                        |              |               |                                |                               |            |                 |
| 18  |                                     |                                                      |                                                                                            | 42850                                    | 10,515                                                                                       | 6,04                                                                      | 7,63                                                         |              |               |                                |                               |            |                 |
| 19  |                                     |                                                      |                                                                                            | 42849                                    | 10,485                                                                                       | 6                                                                         | 7,614                                                        |              |               |                                |                               |            |                 |
| 20  |                                     |                                                      |                                                                                            | 42846                                    | 10,16                                                                                        | 5,67                                                                      | 7,095                                                        |              |               |                                |                               |            |                 |
| 21  |                                     |                                                      |                                                                                            | 42845                                    | 10,245                                                                                       | 5,66                                                                      | 7,02                                                         |              |               |                                |                               |            |                 |
| 22  |                                     |                                                      |                                                                                            | 42844                                    | 10,22                                                                                        | 5,638                                                                     | 6,938                                                        |              |               |                                |                               |            |                 |
| 23  |                                     |                                                      |                                                                                            | 42843                                    | 10,15                                                                                        | 5,475                                                                     | 6,793                                                        |              |               |                                |                               |            |                 |
| 24  |                                     |                                                      |                                                                                            | 42838                                    | 10,235                                                                                       | 5,487                                                                     | 6,856                                                        |              |               |                                |                               |            |                 |
| 25  |                                     |                                                      |                                                                                            | 42837                                    | 10,325                                                                                       | 5,563                                                                     | 6,95                                                         |              |               |                                |                               |            |                 |
| 26  |                                     |                                                      |                                                                                            | 42836                                    | 10,385                                                                                       | 5,635                                                                     | 7,022                                                        |              |               |                                |                               |            |                 |
| Rea | Sheet1                              | Sheet2 / Sheet3 / 🞾 /                                |                                                                                            |                                          |                                                                                              | 1                                                                         | C                                                            |              | F             |                                | 100% (-                       |            |                 |

## Guía para extraer datos de Oxford Economics

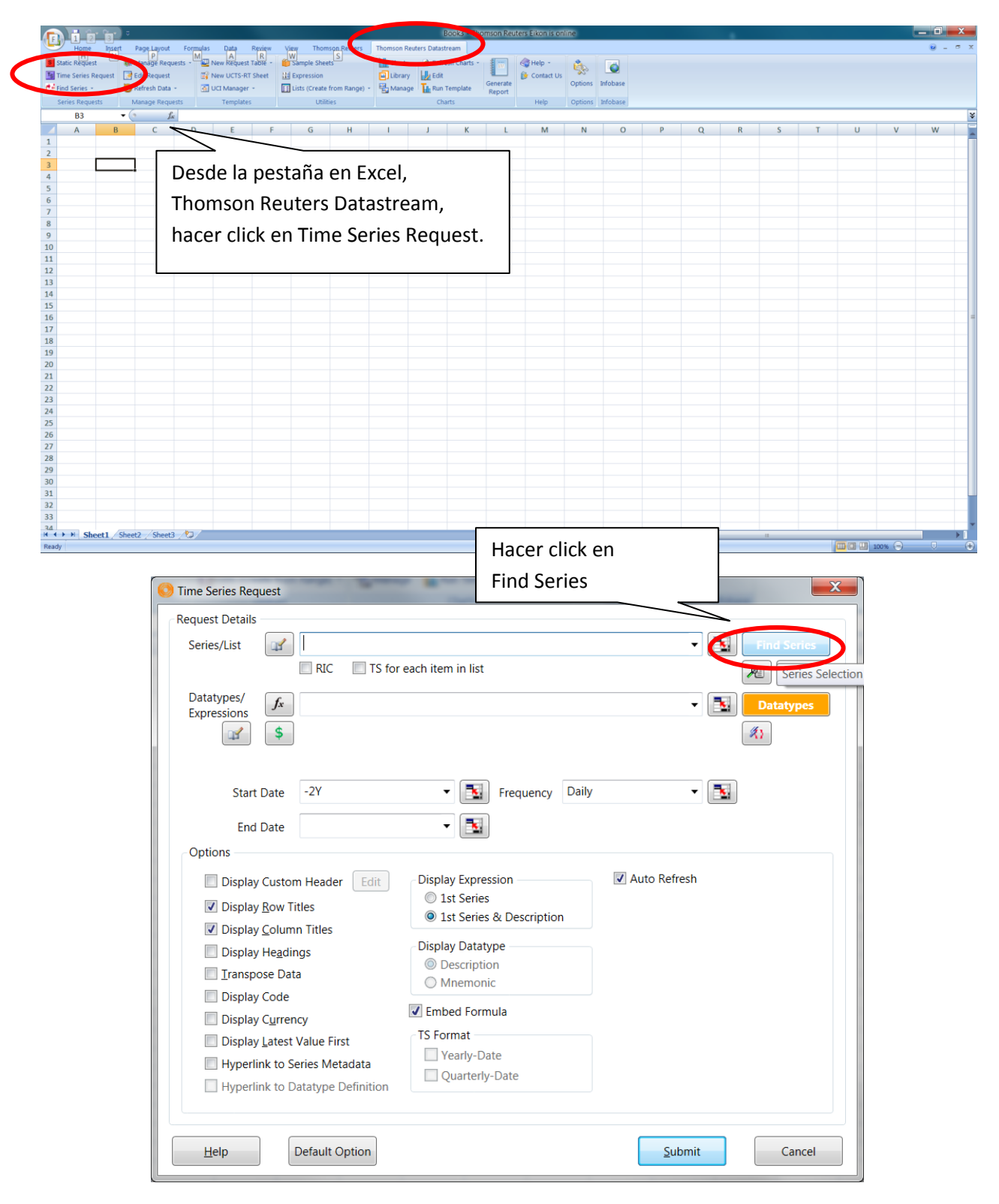

Ejemplo para extraer GDP cambio % YOY de España desde 2013 hasta el 2038

Hacer click en Explore (hacer click antes en "Clear All", para borrar búsquedas anteriores). Hacer click en Economics, luego International Forecasts and Surveys, luego Oxford Economics, y luego elegimos un país. Elegimos "Spain" en este ejemplo.

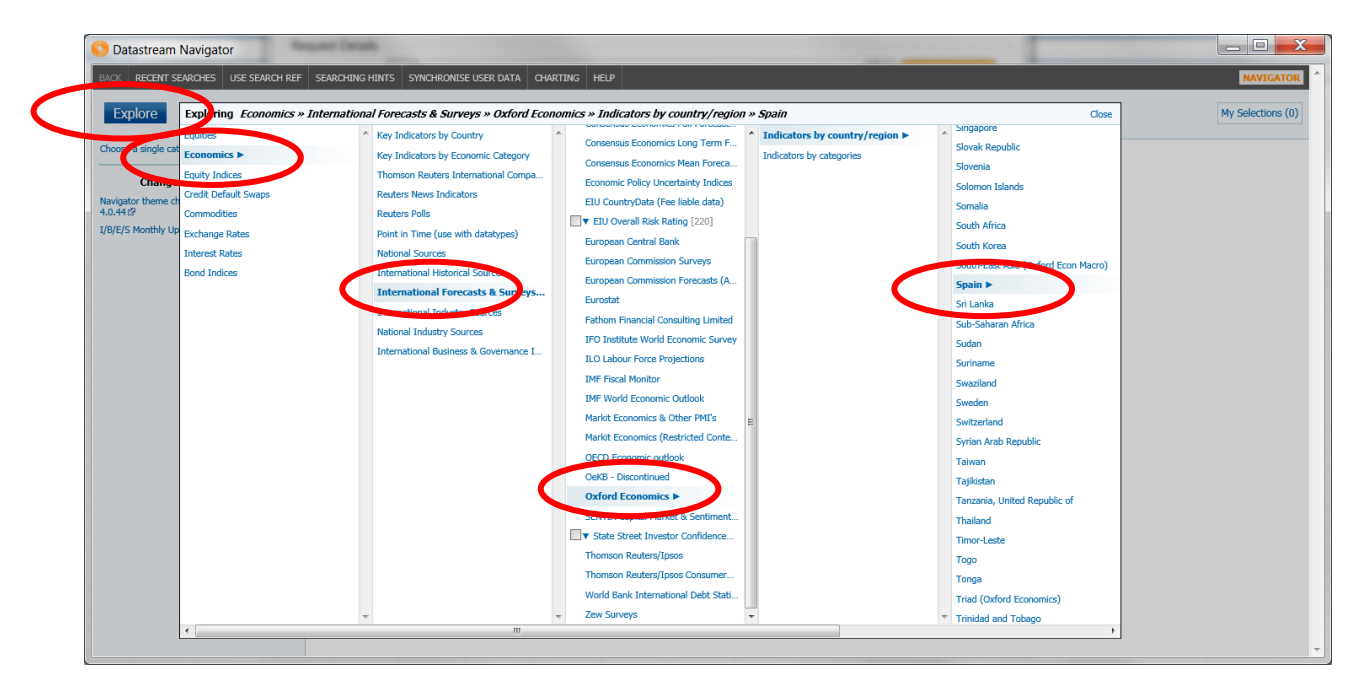

Elegimos el indicador cuyos datos queremos extraer.

| O Datastream Navigator                      |              | _        | Entrant Entrant for                                             | 1.00                    |                           |                  |                                         | A                                                                      |             |  |
|---------------------------------------------|--------------|----------|-----------------------------------------------------------------|-------------------------|---------------------------|------------------|-----------------------------------------|------------------------------------------------------------------------|-------------|--|
|                                             | >            | *        | GVA: AGRICULTURE & FOREST (CON) (%YOY) 🐌                        | ESXGVAAY                | 1981                      | 2049             | Annual                                  | Not SA                                                                 | 2049        |  |
| Base Date (Equals/Before)                   | >            | *        | GDP: FIXED INVESTMENT (DDD)                                     | ESXITR\$.B              | 1980                      | Q4 2049          | Quarterly                               | Current prices, SA                                                     | 2049        |  |
| 1980                                        | 227 >        | *        | GDP: CO PRIVATE (D.                                             | ESXCPN\$Y               | 1981                      | 2049             | Annual                                  | SA                                                                     | 2049        |  |
| 1981 3                                      | 365 >        | *        | GDP (C) 🐌                                                       | ESXGD\$L.C              | 1980                      | Q4 2049          | Quarterly                               | Constant prices, not SA                                                | 2049        |  |
|                                             | >            | *        | GD ESTMENT (USD) (CHG YO                                        | ESXIFN\$DB              | 1981                      | Q4 2049          | Quarterly                               | Current prices, SA                                                     | 2049        |  |
| Key Indicator                               | >            | *        | s NG (%GDP) 🐌                                                   | ESXISN%.Q               | 1980                      | Q4 2049          | Quarterly                               | SA                                                                     | 2049        |  |
| No (                                        | (all)        | *        | GVA: MANOFACTURING (CON) (CHG YOY) 🐌                            | ESXGVAMD                | 1981                      | 2049             | Annual                                  | Constant prices, not SA                                                | 2049        |  |
| Headline                                    | >            | *        | GDP: FIXED INVESTMENT (CON USD)                                 | ESXIFR\$.               | 1980                      | 2049             | Annual                                  | Constant prices, SA                                                    | 2049        |  |
| neadine                                     | >            | *        | GDP: FINAL EXPENDITURE (CON) (QOQ% AR) 🐌                        | ESXTFE.AQ               | 1980                      | Q4 2049          | Quarterly                               | SA                                                                     | 2049        |  |
| No                                          | al)          | *        | FIXED INVESTMENT (CON) 🐌                                        | ESXIFRD                 | 1980                      | Q4 2049          | Quarterly                               | Constant prices, SA                                                    | 2049        |  |
| المحمد والأوار محمد ال                      | -            | *        | GDP (PPP)                                                       |                         |                           |                  |                                         |                                                                        | Close       |  |
| a nacer click en la                         | a            | *        | GDP (CON PPP) (CHG QOQ) D                                       |                         | Spain Cross               | Domes            | tic Droduct                             | SA Change v/v                                                          | *           |  |
|                                             |              | *        | GDP: INDUSTRY (CON) D                                           |                         | Spani, Gross              | Donics           | uc Flouuco                              | SA, Change y/y                                                         |             |  |
| locha, so abrirá u                          | ina          | *        | GDP: PER CAPITA D                                               | 15                      | ESXGDP.Y oxe              | m:esp_adp        | l pv a                                  |                                                                        |             |  |
| iecha, se abilia u                          | IIIa         | *        | GDP (%YOY) 🐌                                                    | 10                      |                           |                  |                                         |                                                                        |             |  |
|                                             |              | *        | GDP: PER CAPITA (CON PPP) (CHG QOQ) D                           |                         | Latest Value              | 3,04 (           | (Percentage)                            | c                                                                      |             |  |
| entana con más                              |              | *        | GDP: CONSUMPTION - PRIVATE (CON USD)                            | forecast 5              | Timespan                  | 1901             | - 2049 (Porecast                        | from 2018), Annual                                                     |             |  |
|                                             |              | *        | GDP: FIXED INVESTMENT (USD) (%YOY)                              |                         | Last Updated Da           | te 13/09         | /2018                                   |                                                                        |             |  |
| معالمه                                      |              | *        | GDP: EXPORTS, GDS & SERVICES, CONSTANT PR                       | 0                       | Conversion Method Average |                  |                                         |                                                                        |             |  |
| letalles.                                   |              | *        | PRODUCTIVITY TREND (%YOY)                                       |                         | Market                    | Spain            | 90                                      |                                                                        |             |  |
|                                             | _            | <br>*    | GDP: FINAL EXPENDITURE (CON) (CHG YOY) 2000 2025                |                         | Country or Regio          | n Count          | try                                     |                                                                        |             |  |
| Yes                                         | 1            | *        | GDP: CONSUMPTION - PRIVATE (CON) (%YOY)                         | mson Reuters Datastream | Source                    | Oxfor            | d Economics 🖗                           |                                                                        |             |  |
| · · · · · · · · · · · · · · · · · · ·       | $\searrow P$ | *        | OUTPUT GAP D None Y act                                         | All Last                | Adjustment                | Seaso            | onally adjusted                         |                                                                        |             |  |
| Changes on Datastream                       | <b>*</b> >   | *        | POTENTIAL OUTPUT (%YOY)                                         |                         | Dataset                   | Interr           | national Sources                        |                                                                        |             |  |
| Navigator theme changed to Charcoal in Fiko | >            | *        | GDP: IMPORTS - GOODS (PPP)                                      |                         | Forecast                  | Forec            | ast                                     |                                                                        |             |  |
| 4.0.4412                                    |              | *        | INVESTMENT - PRIVATE DWELLINGS (CON) (%Y                        |                         | Explorers                 | Interr           | ational Forecast                        | s & Surveys » » National Accou                                         | ots         |  |
| I/B/E/S Monthly Update Change               |              | *        | GDP: CONSUMPTION - PRIVATE (CON USD) (%Y                        |                         | Explorers                 | Interr           | national Forecast                       | s & Surveys » » Spain                                                  |             |  |
|                                             |              | *        | GDP: CONSUMPTION - GOVERNMENT (USD)                             |                         | Actions                   | Add b            | o My Selections                         |                                                                        |             |  |
|                                             |              | *        | GDP (%YOY) 🗭                                                    |                         | Actions                   | Show             | alternative symb                        | ology selection options                                                |             |  |
|                                             | $\smile$     | *        | GDP: CONSUMPTION - GOVERNMENT (USD) (%)                         |                         |                           | D-6-             | internal products                       |                                                                        |             |  |
|                                             | >            | *        | FIXED INVESTMENT (CON) (CHG QOQ)                                |                         | Notes                     | Denn             | The value of all                        | final goods and services produce                                       | d within a  |  |
|                                             |              | *        | GDP: CONSUMPTION - GOVERNMENT (CON USD                          |                         |                           | count            | ry in a given peri                      | od of time expressed in local curr                                     | ency. It is |  |
|                                             | >            | *        | GDP: FIXED INVESTMENT (CON PPP)                                 |                         |                           | usuall<br>invect | ly calculated by a<br>tment, public ene | idding together private consumpti<br>inding and exports net of imports | on,         |  |
|                                             | × •          | *        | GDP: CONSUMPTION - PRIVATE (CON PPP)                            |                         |                           | Show             | full text                               |                                                                        |             |  |
|                                             | >            | *        | GDP: SERVICES (CON)                                             |                         |                           |                  |                                         | © Oxford                                                               | Economics 👻 |  |
|                                             | >            | ×        | GDP: CONSUMPTION - GOVERNMENT (%YOY) Esc key closes this window |                         |                           |                  |                                         |                                                                        | Prev∆ Next⊽ |  |
|                                             |              | *        | INDUSTRIAL PRODUCTION INDEX (%YOY)                              | Estimity                | 1981                      | Q4 2049          | Quarterly                               | SA Constanting of Constant                                             | 2049        |  |
|                                             | >            | <b>*</b> | GDP: PER CAPITA (PPP) 🝺                                         | ESXGDHN.A               | 1980                      | Q4 2049          | Quarterly                               | Current prices, not SA                                                 | 2049        |  |

Al elegir el indicador, se activará el botón de "USE" en la columna superior a la izquierda

| -   | 12 |   | × | FIXED TRAESTRENT (CON) (CUT | . 7 | nomics » .  | » Spa      | ain ». | Nati |
|-----|----|---|---|-----------------------------|-----|-------------|------------|--------|------|
|     | >  |   | * | FIXED INVESTMENT (CON) (QO  | I   |             |            |        |      |
|     | >  |   | * | FIXED INVESTMENT (QOQ% AR   |     | Г           |            |        |      |
| an) | >  |   | * | GDP 🐌                       |     | « Clear All | All Re     | sults  |      |
|     | >  |   | * | GDP 闄                       |     |             | $\bigcirc$ |        | -    |
| 2   | >  |   | * | GDP (%000) 🐌                |     |             | Use        | ~      |      |
| )   | >  |   | * | GDP (%YOY)                  |     | Search      | >          |        | *    |
|     | >  |   | * | GDP (%YOY)                  |     | Jearch      | >          |        | *    |
| )   | >  | Y | * | GDP (CHG QOQ) 📄             |     |             | >          |        | *    |
|     | >  |   | * | GDP (CHG YOY) 🐌             |     | (-11)       | >          |        | *    |
|     | ×  |   |   | 000 (000 V00) E             |     | (all)       |            |        |      |

Veremos el nemonic en el espacio de Series/List. En este caso ESXGDP.Y. En Start date escribimos -5Y y en End date 20Y. Cambiamos la frecuencia Yearly y seleccionamos "Hyperlink to Series Metadata". Luego hacemos click en "Submit".

| O Time Series Request          | The second second                                                                                                    |                           |
|--------------------------------|----------------------------------------------------------------------------------------------------|---------------------------|
| Request Details<br>Series/List | each item in list                                                                                                    | Find Series               |
| Datatypes/<br>Expressions      | Frequency Year                                                                                                    | History History Datatypes |
| Options                        | Display Expression<br>1st Series<br>1st Series & Description<br>Display Datatype<br>Description<br>Mnemonic<br>Embed Formula<br>TS Format<br>Yearly-Date<br>Quarterly-Date | ✓ Auto Refresh            |
| Help Default Option            |                                                                                                    | Submit Cancel             |

Se desplegarán los datos en la hoja de excel. Hemos marcado anteriormente el "Hyperlink to series metadata", para poder hacer click sobre la celda K6 en azul, y obtener más información sobre las características del dato.

Si nos colocamos sobre la celda B5, podemos hacer click sobre Edit Request, y modifcar los parámetros.

| F                                        |              |                    |               | -             |              |             |              | -        | -             | Book          | 3 - Thomso | n Reuters Eik | on is online | 2             |             |             |            | -           |             | -         |          | - | a _ x _ |
|------------------------------------------|--------------|--------------------|---------------|---------------|--------------|-------------|--------------|----------|---------------|---------------|------------|---------------|--------------|---------------|-------------|-------------|------------|-------------|-------------|-----------|----------|---|---------|
| U                                        | Home         | Insert             | Page Layout   | Formulas Da   | ta Review    | View        | Thomson P    | Reuters  | Thomson Reute | rs Datastream | 1          |               |              |               |             |             |            |             |             |           |          |   | т x     |
| 5                                        | H Atic Reque | st N               | P             | sts - M New R | R R          | W           | le Sheets    |          | LA Chart      | Refresh (     | harts - 8  | - AH          | in -         |               |             |             |            |             |             |           |          |   |         |
| Tel T                                    | ime Series   | Remest             | Edit Remest   | TO New 11     | TTS-RT Sheet | 111 Evore   | ssion        |          | Cilibrary     | Lile Edit     |            | 6.00          | intact Lis   | 😓 💽           |             |             |            |             |             |           |          |   |         |
|                                          | nd Series    | and does not a lot | con request   | ZUCIA         |              | E d Liete   | Create from  | Papas) a | Elektronom    | T. Run Term   | Gen        | erate         | C            | ptions Infoba | se          |             |            |             |             |           |          |   |         |
| -                                        | ind Series   |                    | and a second  | and oct we    | nager        | E I CISIS ( | create ironi | Nalige)  | Elimanage     | H run reng    | Rep.       | oort          |              |               |             |             |            |             |             |           |          |   |         |
| 3                                        | enes kequ    | ests /             | vanage keques | its Ter       | npiates      | 1           | Utilities    |          |               | charts        |            |               | ieip (       | ptions intoba | se          |             |            |             |             |           |          |   |         |
| B5 • 1 =DSGRID("ESXGDP.Y";" ","-5Y";"+20 |              |                    |               |               |              |             | Y";"Y";"Ro   | owHeader | r=true;ColHe  | eader=true;   | Code=true; | SeriesMeta    | DataLink=    | true;DispSer  | iesDescript | ion=talse;Y | earlyTSFor | mat=false;0 | QuarterlyTS | Format=fa | lse";"") |   | ¥       |
|                                          | A            | В                  |               | C             | D            | E           | F            | G        | Н             | 1             | J          | К             | L            | M             | N           | 0           | Р          | Q           | R           | S         | T        | U | V       |
| 3                                        |              |                    |               |               |              |             |              |          |               |               |            |               |              |               |             |             |            |             |             |           |          |   | _       |
| 4                                        |              | -                  |               |               |              |             |              |          |               |               |            |               |              |               |             |             |            |             |             |           |          |   |         |
| 5                                        |              | Name               |               | A (PROY) SADJ |              |             |              |          |               |               |            |               |              |               |             |             |            |             |             |           |          |   |         |
| 6                                        |              | Code               | ESXG          | DP.Y          |              |             |              |          |               |               |            |               |              |               |             |             |            |             |             |           |          |   | _       |
| 7                                        |              |                    | 2013          | -1,36         |              |             |              |          |               |               |            |               |              |               |             |             |            |             |             |           |          |   |         |
| 8                                        |              |                    | 2014          | 1,18          |              |             |              |          |               |               |            |               |              |               |             |             |            |             |             |           |          |   |         |
| 9                                        |              |                    | 2015          | 4,06          |              |             |              |          |               |               |            |               |              |               |             |             |            |             |             |           |          |   |         |
| 10                                       |              |                    | 2016          | 3,57          |              |             |              |          |               |               |            |               |              |               |             |             |            |             |             |           |          |   |         |
| 11                                       |              |                    | 2017          | 4,04          |              |             |              |          |               |               |            |               |              |               |             |             |            |             |             |           |          |   |         |
| 12                                       |              |                    | 2018          | 3,82          |              |             |              |          |               |               |            |               |              |               |             |             |            |             |             |           |          |   |         |
| 13                                       |              |                    | 2019          | 4,23          |              |             |              |          |               |               |            |               |              |               |             |             |            |             |             |           |          |   |         |
| 14                                       |              |                    | 2020          | 3,62          |              |             |              |          |               |               |            |               |              |               |             |             |            |             |             |           |          |   |         |
| 15                                       |              |                    | 2021          | 3,33          |              |             |              |          |               |               |            |               |              |               |             |             |            |             |             |           |          |   |         |
| 17                                       |              |                    | 2022          | 3,29          |              |             |              |          |               |               |            |               |              |               |             |             |            |             |             |           |          |   |         |
| 18                                       |              |                    | 2024          | 3             |              |             |              |          |               |               |            |               |              |               |             |             |            |             |             |           |          |   |         |
| 19                                       |              |                    | 2025          | 2.84          |              |             |              |          |               |               |            |               |              |               |             |             |            |             |             |           |          |   | 1       |
| 20                                       |              |                    | 2026          | 2.69          |              |             |              |          |               |               |            |               |              |               |             |             |            |             |             |           |          |   |         |
| 21                                       |              |                    | 2027          | 2.69          |              |             |              |          |               |               |            |               |              |               |             |             |            |             |             |           |          |   |         |
| 22                                       |              |                    | 2028          | 2,65          |              |             |              |          |               |               |            |               |              |               |             |             |            |             |             |           |          |   |         |
| 23                                       |              |                    | 2029          | 2,66          |              |             |              |          |               |               |            |               |              |               |             |             |            |             |             |           |          |   |         |
| 24                                       |              |                    | 2030          | 2,65          |              |             |              |          |               |               |            |               |              |               |             |             |            |             |             |           |          |   |         |
| 25                                       |              |                    | 2031          | 2,6           |              |             |              |          |               |               |            |               |              |               |             |             |            |             |             |           |          |   |         |
| 26                                       |              |                    | 2032          | 2,65          |              |             |              |          |               |               |            |               |              |               |             |             |            |             |             |           |          |   |         |
| 27                                       |              |                    | 2033          | 2,77          |              |             |              |          |               |               |            |               |              |               |             |             |            |             |             |           |          |   |         |
| 28                                       |              |                    | 2034          | 2,78          |              |             |              |          |               |               |            |               |              |               |             |             |            |             |             |           |          |   |         |
| 29                                       |              |                    | 2035          | 2,74          |              |             |              |          |               |               |            |               |              |               |             |             |            |             |             |           |          |   |         |
| 30                                       |              |                    | 2036          | 2,71          |              |             |              |          |               |               |            |               |              |               |             |             |            |             |             |           |          |   |         |
| 31                                       |              |                    | 2037          | 2,54          |              |             |              |          |               |               |            |               |              |               |             |             |            |             |             |           |          |   |         |
| 32                                       |              |                    | 2038          | 2,48          |              |             |              |          |               |               |            |               |              |               |             |             |            |             |             |           |          |   | *       |
|                                          | H Sh         | eet1 / Shee        | t2 Sheet3     | 20/           |              |             |              | -        |               |               |            |               | -            | 1.4           |             |             |            | П           |             |           |          |   | *       |
| Ready                                    | e 1          |                    |               |               |              |             |              |          |               |               |            |               |              |               |             |             |            |             |             |           | 100%     | 0 |         |